## **PROCESO DE RENDICION DE CUENTA**

#### **ROL AUDITORIA GENERAL DE LA REPUBLICA**

Acorde a lo establecido en la circular

Con el Rol de administrador de la AGR y acorde a lo establecido por la auditoria Delegada se establece cada periodo mensual de rendición y la fecha límite de rendir cuenta. Para el caso del ejemplo se establece el periodo del 1 al 30 de Julio de 2016 con fecha límite de rendición 5 de agosto a las 12: 00. A esa hora el sistema cierra los botones de rendición para ese periodo.

| 🐑 🕕   sasteen er vehes auditoria g                                                                                                    | pow.cop/in_manager_add astox               |                                     | C Q, D,scar          | 合自 🛛 🖡 🗎 🕫 🗧 🗧                    |
|----------------------------------------------------------------------------------------------------|--------------------------------------------|-------------------------------------|----------------------|-----------------------------------|
| Size of a second second |                                            |                                     |                      | AUDITORIA 👃 Elizabeth E. Chaves B |
|                                                                                                    | 🖟 Hoo / Rendición Cuentas                  |                                     |                      | Autitoria General de la República |
| 🖧 P.G. & Rubros Presup. 🦿                                                                                                    | Rendición Cuenta                           | 35 mareser Periodos de Rendición    |                      |                                   |
| Contratación c                                                                                                    |                                            |                                     |                      |                                   |
| 🕉 Rendición Cuentas 🛛 (                                                                                                    | Consultar Randiciones de Casinta existente | 19                                  |                      | Concultar Randiciones de Cuenta   |
| 🛿 Cascada Rec. Públicos 🧃                                                                                                    | -                                          |                                     |                      |                                   |
| Mantenimiento <                                                                                                    | Registrar Rendición de Cuerta              |                                     |                      |                                   |
| Administración 🧃                                                                                                    | Fecha Incio Penodo                         | Fecha Fin Periodo •                 | ● Fecha Fin Penado • |                                   |
| 🖌 Informes & Reportes 🛛 🦒                                                                                                    | Nombre del Periodo Rendición de Cuenta     |                                     |                      |                                   |
| Dashboard                                                                                                    |                                            |                                     |                      |                                   |
| 🕈 Ayuda  🤇                                                                                                    | Debs verificar primero que no estela       | el periodo que se está registrando. |                      |                                   |
| Cerrar Sesión                                                                                                    | Verificar existencia                       |                                     |                      |                                   |
|                                                                                                    |                                            |                                     |                      |                                   |
|                                                                                                    |                                            |                                     |                      |                                   |
|                                                                                                    |                                            |                                     |                      |                                   |
|                                                                                                    |                                            |                                     |                      |                                   |

| sobservispruebes, <b>auditoria, gov.co</b> | n/m_manager_acid_aspx                         |                                     | C Q. D.scer       | 合自 🛛 🕹 🕆 🖯 🕫 -                     |
|--------------------------------------------|-----------------------------------------------|-------------------------------------|-------------------|------------------------------------|
| Antonris de<br>reditaie Partim             |                                               |                                     |                   | AUDITORIA 👃 Elizabeth E. Chaves B. |
|                                            | 🖞 Mao 🕧 Rendición Cuentas                     |                                     |                   | Auditoria General de la Repúblic   |
| Rubros Presup.                             | Rendición Cuenta                              | 35 ingreser Periodos de Rendición   |                   |                                    |
| sación 🧠 🤘                                 |                                               |                                     |                   |                                    |
| ción Cuentas 🔍 👻                           | Consultar Rendiciones de Cuente existent      | 16%                                 |                   | Concultar Rendiciones de Cuenta    |
| iciones 🔍                                  | ·                                             |                                     |                   |                                    |
| gistrar Periodo                            | Registrar Rendición de Cuerta                 |                                     |                   |                                    |
| nsultar                                    | Fecha Inicio Penado     *                     | Fecha Fin Periodo                   | Fecha Fin Periodo |                                    |
| ida Rec. Públicos 🌜                        | Alexandres del Desiredo Deseñición de Current |                                     |                   |                                    |
| nimiento 🤞                                 | Visition of Pariod residictin de Calin        |                                     |                   |                                    |
| istración                                  | Stand Debe verificar primero que no estela    | el periodo que se está registrando. |                   |                                    |
| es & Reportes 🧠                            | Verificar existencia                          |                                     |                   |                                    |
| oard                                       |                                               |                                     |                   |                                    |
| *                                          |                                               |                                     |                   |                                    |
| Sesión                                     |                                               |                                     |                   |                                    |
| soard<br>Sesión                            |                                               |                                     |                   |                                    |

| ) (i) is not served to the standard of the second to the second to the s | por op/m_manager_acid acco               |                                     | C Q, D,soar                      | 合自同事余 ● * *                        |
|----------------------------------------------------------------------------------------------------|------------------------------------------|-------------------------------------|----------------------------------|------------------------------------|
| Antonio de<br>Referencia                                                                                                    |                                          |                                     |                                  | AUDITORIA 👃 Elizabeth E. Chaves B. |
|                                                                                                    | (ii) Hoo ( Rendición Caentas             |                                     |                                  | Auditoria General de la Repúblic   |
| P.G. & Rubros Presup                                                                                                    | Rendición Cuenta                         | 35 ingresar Periodos de Rendición   |                                  |                                    |
| Contratación 🤇 🤘                                                                                                    |                                          |                                     |                                  |                                    |
| Rendición Cuentas 🤍 😔                                                                                                    | Consultar Rondiciones de Cuenta existent | es                                  |                                  | Concultat Rendiciones de Cuenta    |
| Rendiciones 🚽                                                                                                    |                                          |                                     |                                  |                                    |
| Registrar Periodo                                                                                                    | Registrar Rendición de Cuerta            |                                     |                                  |                                    |
| Consultar                                                                                                    | Fecha Inicio Penado     * 2016/07/01     | Fecha Fin Periodo     2016/08/31    | Fecha Fin Periodo     2016/08/05 |                                    |
| Cascada Rec. Públicos 🤇                                                                                                    | Noestra del Pariodo Rendición de Cuanta  |                                     |                                  |                                    |
| Mantenimiento <                                                                                                    | Periodo Julio - Rinde 5 agostoj          |                                     |                                  |                                    |
| Administración <                                                                                                    | Debs venticar primero que no esteta      | el periodo que se está registrando. |                                  |                                    |
| Informes & Reportes 🦷 🦒                                                                                                    | Verificar existencia                     |                                     |                                  |                                    |
| Dashboard                                                                                                    |                                          |                                     |                                  |                                    |
| Ayuda 🤇                                                                                                    |                                          |                                     |                                  |                                    |
| Cerrar Sesión                                                                                                    |                                          |                                     |                                  |                                    |

| • 💮 interference of the state of the state | <b>σαι σα</b> (πειταγρατιματό ascox                                     | C Q Discor                                                                                                    | 合自司事業のポーヨ                            |
|----------------------------------------------------------------------------------------------------|-------------------------------------------------------------------------|----------------------------------------------------------------------------------------------------|--------------------------------------|
| Statement Address Patron                                                                                                    |                                                                         |                                                                                                    | Augeronia & Elizabeth E. Chaves El - |
|                                                                                                    | ji) man ( ( Hendele Cuertes                                             |                                                                                                    | Αυσίτοτία Ονισεται σο /ο Πεορόσλικο  |
| OC P.G. & Rubros Presup                                                                                                    | Rendición Cuentas arras Proprietos                                      |                                                                                                    |                                      |
| Gontratación (                                                                                                    |                                                                         |                                                                                                    |                                      |
| 🕲 Revalción Cuentas 🔍                                                                                                    | Consultar Randiciosen de Canina estelantea                              |                                                                                                    | Container Renditioners de Caerta     |
| Rendiciones                                                                                                    | Periodo de Re                                                           | ndición de Cuenta Ingresado correctamente.                                                                                                    |                                      |
| Registrar Periodo                                                                                                    | Reglutrat Reochtion de Cuerta                                           | Control of Control of |                                      |
| Consultar                                                                                                    | Futhe Insta Penalty     O Fethe                                         | a Fin Periodo                                                                                                    |                                      |
| III Cascada Rec. Públicos 🧧                                                                                                    | a there at Date Contract of Contract                                    |                                                                                                    |                                      |
| 🔧 Manteomanto 🤞                                                                                                    |                                                                         |                                                                                                    |                                      |
| 🔧 Administración 🧃 🧃                                                                                                    | Debe verificar privero que na asista el penodo que se está registrando. |                                                                                                    |                                      |
| W internes & Reporties (                                                                                                    | Wordfiner exectmente                                                    |                                                                                                    |                                      |
| Gr Dashboard                                                                                                    |                                                                         |                                                                                                    |                                      |
| 🖉 Ayuda 🔬 🧃                                                                                                    |                                                                         |                                                                                                    |                                      |
| Corrar Sestin                                                                                                    |                                                                         |                                                                                                    |                                      |
|                                                                                                    |                                                                         |                                                                                                    |                                      |

| §rchwo Editar ⊻er Higtorial Marca<br>\$}home × | odores Herramontas Augula<br>Dección Interne 🗙 🙀 Mitto://Asobeeme | neger augs 3                                       |                                    |                  |                                      |
|------------------------------------------------|-------------------------------------------------------------------|----------------------------------------------------|------------------------------------|------------------|--------------------------------------|
| (i) (i) sectores escuelves, auditoria g        | ov.co/in_manager.asco                                             |                                                    | C Q, D,scer                        |                  | ☆ 白 ♡ ♣ ♠ ⊕ ♥ -                      |
| Silens hered in Addone                         |                                                                   |                                                    |                                    | AUDITO           | BRIA & Elizabeth E. Chaves B         |
|                                                | 🖟 Hido II. Rendición Cuertian                                     |                                                    |                                    |                  | Auditoria General de la República    |
| 0° P.G. & Rubros Presup <                      | Rendición Cuentas 🖙                                               | sulta de Rendiciones Registradas                   |                                    |                  |                                      |
| Contratación <                                 |                                                                   |                                                    |                                    |                  |                                      |
| 🕑 Rendición Cuentas 🛛 🤟                        | Registrar nuevo Período de Rendición:                             |                                                    |                                    |                  | Registrar nuevo Periodo de Randición |
| Rendiciones 💛                                  | A Linta da Readicteres existences. Si deces edito la lo           | ormación de sincere de alters. Nans die an al inve | o 12 dicam al facil de cada fía    |                  |                                      |
| Registrar Periodo                              |                                                                   |                                                    |                                    |                  |                                      |
| Consultar                                      | Ver 10 📻 registros                                                |                                                    |                                    |                  | Buscar                               |
| Cascada Rec. Públicos 🧹                        | ADR.CONTRALORIAB JUNIC-2818                                       | PECHA INICIA<br>Junio 1 de 2818                    | 4 PELHA PORCAS<br>Junio 30 de 2010 | Arie E de 2018   | En Persitician                       |
| Mantenimiento /                                | Period Julia - Rinse & egoro                                      | Julio 1 de 2018                                    | Agtato 31 de 2016                  | Agrost 5 re 2018 | Er Rend där                          |
|                                                | Mostrando 1 hasta 2 de 2 regisiros                                |                                                    |                                    |                  | e Antàniot iug                       |
| Administración                                 |                                                                   |                                                    |                                    |                  | Construction and Street Streets      |
| 🖌 informes & Reportes 🛛 🧹                      |                                                                   |                                                    |                                    |                  |                                      |
| Deshboard                                      |                                                                   |                                                    |                                    |                  |                                      |
| 🛛 Ayuda 🧹 🤇                                    |                                                                   |                                                    |                                    |                  |                                      |
| Cerrar Sesión                                  |                                                                   |                                                    |                                    |                  |                                      |
| 2016 © Auditoría General de la Rem             | ablica - Versión 1.0.201000 50                                    |                                                    |                                    |                  |                                      |

## Rol de Superadministrador de las contralorías

Fija el periodo de rendición de cuenta de los sujetos de control de las contralorías, el cual debe ser menor o igual al establecido por la Auditoria, una vez ingresado en visualizado por sus sujetos de control.

Paso 1: Rendiciones, ingresar periodo. El sistema le muestra los periodos rendidos por la Auditoria que están en proceso de rendición, para que la Contraloria lo seleccione

| 🖏 Home 🛛 🕹 🖓 Home 🕅                               | 30 Home X AQ2. Res. Deginica 000 ske 2016 X - PA - Proceso Auditor and                                                                                                    | X Z Seccin Interne X MM Incise Section | x US http://acobes.ager_edd.ager X +      |
|---------------------------------------------------|----------------------------------------------------------------------------------------------------|----------------------------------------|-------------------------------------------|
| 🕑 🕕 is sectorer a pruebles, <b>auditoria, g</b> o | w.co/m_maneger_end_estx                                                                                                    | C Q Discor                             | 100 × + 0 +                               |
| Articitie Parties                                 |                                                                                                    |                                        | 🥻 Miguel L. Aragón G. –                   |
|                                                   | 🖟 Nido - C. Rendado Cuertas                                                                                                    |                                        | Contraloria Departamental De Cundinamarca |
| 🕻 P.G. & Rubros Presup 🧠                          | Rendición Cuentas Ingrese Periodos de Periodos                                                                                                    |                                        |                                           |
| Contratación c                                    |                                                                                                    |                                        |                                           |
| Rendición Cuentas 🛛 😔                             | Consellar Rendiciones de Cuenta existentes                                                                                                    |                                        | Concultar Rendiciones de Cuenta           |
| Rendiciones 🔍                                     |                                                                                                    |                                        |                                           |
| Registrar Periodo                                 | Registrar Rendición de Cuerta                                                                                                    |                                        |                                           |
| Consultar                                         | Rendiciones AGR                                                                                                    |                                        |                                           |
| Rendir (                                          |                                                                                                    |                                        | 1                                         |
| Cascada Rec. Públicos ¿                           | Periodo Julio - Rinde 5 agosto - Deedello 1/07/2016, Hasta 31/08/2016, Fedha Limitel 31/08/2016<br>AGR-CONTRALORING JUNIC-2016 - Decide: 01/05/2016, Hasta: 30/06/2016, Fedha Limitel 30/06/2016 | 10                                     | 1<br>1<br>1                               |
| Manieomento                                       | 曲                                                                                                    | 鎠                                      |                                           |
| internetine internet                              | Nombre del Pariodo Randición de Cuanta .                                                                                                    |                                        |                                           |
| Administración                                    |                                                                                                    |                                        |                                           |
| Informes & Reportes <                             | ucras. Debe verificar primero que no exista el periodo que se está regisitando.                                                                                                    |                                        |                                           |
| Dashboard                                         | Vertficer existencia                                                                                                    |                                        |                                           |
| Ayuda 🤇                                           |                                                                                                    |                                        |                                           |
| Cerrar Sesión                                     |                                                                                                    |                                        |                                           |
| 16 6 Audimis Conersi de la Romi                   | Nars, Version 1.0 2010/06/20                                                                                                    |                                        |                                           |

Paso 2. Una vez seleccionado el periodo, el sistema llena las fechas del periodo de rendición igual al de la AGR y deja que la contraloria registre la fecha límite de la rendición, la cual debe ser menor o igual a la establecida a la de la AGR. Para el ejemplo, menor o igual al 5 de agosto de 2016

| ydwo Editar Yer Higtorial Barca                         | dores Herramentas Avigla       | ·                           |                         | Province & allowing  |               | ·        |        |                |                      | -           | 813 |
|---------------------------------------------------------|--------------------------------|-----------------------------|-------------------------|----------------------|---------------|----------|--------|----------------|----------------------|-------------|-----|
| <ul> <li>(i) (i) anternetruebes auditoria gr</li> </ul> | ov .co/it_naneget_exit astx    |                             |                         |                      | e             | L Duscar | 合自     | 0 \$           | <b>↑</b> ⊕           | * -         | =   |
| Sileno Hegol & Addone<br>Sileno Hegol & Addone          |                                |                             |                         |                      |               |          |        | 🕹 Mig          | uel L. An            | agón G. –   | Î   |
|                                                         | 🖟 Hao ( Rendición Guerta       | 11                          |                         |                      |               |          | Contra | lonia Departan | neinte/ <i>D</i> e C | und/namarca |     |
| 😋 P.G. & Rubros Presup 🧃                                | Rendición                      | Cuentas "                   | gresar Penodos de       | Rendición            |               |          |        |                |                      |             |     |
| Contratación <                                          |                                |                             |                         |                      |               |          |        |                |                      |             | 1   |
| 🕑 Rendición Cuentas 🕓                                   | Consultar Randiciones de       | e Cuente existentes         |                         |                      |               |          | G      | moultar Rend   | iciones de (         | wenta       |     |
| Rendiciones                                             | -                              |                             |                         |                      |               |          |        |                |                      |             |     |
| Registrar Periodo                                       | Registrar Rendición de Cr      | serta                       |                         |                      |               |          |        |                |                      |             |     |
| Consultar                                               | Rendiciones AGR                |                             |                         |                      |               |          |        |                |                      |             |     |
| Rendir                                                  | Periodo Julio - Rimte 5 a      | gosto - Desdel 0 1/07/2016  | , Hasta 3108/2016 . P   | acha Limile: 31/08/2 | 016           |          |        |                |                      | •           |     |
| Cascada Rec. Públicos 🤇                                 | © Fecha Inicio Penodo.•        |                             | © Fecha Fin P           | eriodo 🔸             | @ Fecha Fin P | enado •  |        |                |                      |             |     |
| A Mantenimiento                                         | 2016/06/01 🛗                   |                             | 2016/09/38              | 曲                    | 2016/06/04    | 部        |        |                |                      |             |     |
|                                                         | O Nombre dal Pariodo Ras       | ndición de Cuanta 🔹         |                         |                      |               |          |        |                |                      |             |     |
| Administración <                                        | Periodo Julio - Rinde 5        | agosto                      |                         |                      |               |          |        |                |                      |             |     |
| informes & Reportes                                     | Debe verfloar prim             | ero que no exista el period | lo que se está regisira | ndo                  |               |          |        |                |                      |             |     |
| Dashboard                                               | Verificar existencia           |                             |                         |                      |               |          |        |                |                      |             |     |
| a Ayuda 🤇                                               | 1. ( baser - 25                |                             |                         |                      |               |          |        |                |                      |             | 1   |
| Cerrar Sesión                                           |                                |                             |                         |                      |               |          |        |                |                      |             | 1   |
| 2016 © Auditoría General de la Repi                     | iblica - Versión 1.0.201606.50 |                             |                         |                      |               |          |        |                |                      |             | -1  |

Paso 3. Digite un nombre para ese periodo de rendición y digite clic sobre el botón verificar existencia

| Archivo Editar Ver Higtorial Marca<br>Shihama X | tores Herromentas Augus<br>\$ Home X A22, Res. Organica 003 de 2016 - X | -PA - Processo Auditor 20F | X Zeccin Interne | X MM Incir Leader | No. 115 Http://ma | ibus. agar_add. | artis X      | -          | 1012 |
|-------------------------------------------------|-------------------------------------------------------------------------|----------------------------|------------------|-------------------|-------------------|-----------------|--------------|------------|------|
| (e) 🗇   saster structure, auditoria, gr         | N.00/IT_THEMPS_BOX AND .                                                |                            | e                | A Duscer          | 合自                | 0 ÷             | * 0          | se -       | ≡    |
| Silens Heyeldt Auflande de<br>Partiere          |                                                                         |                            |                  |                   |                   | 🕹 Migi          | iel L. Araș  | jón G. –   | Î    |
|                                                 | 🕅 Millio - F. Rendición Guerlias                                        |                            |                  |                   | Contral           | oria Departam   | entel De Cur | ndinamarca | a    |
| 😋 P.G. & Rubros Presup 🧃 🤇                      | Rendición Cuentas norma Person                                          | os de Rendición            |                  |                   |                   |                 |              |            |      |
| Contratación c                                  |                                                                         |                            |                  |                   |                   |                 |              |            |      |
| 🕑 Rendición Cuentas 🚽                           | Consettar Rendiciones de Cuenta existentes                              |                            |                  |                   | G                 | ncultar Rendi:  | sonos de Cu  | enta       |      |
| Rendiciones 🚽                                   |                                                                         |                            |                  |                   |                   |                 |              |            | 1    |
| Registrar Periodo                               | Registrar Rendición de Cuerta                                           |                            |                  |                   |                   |                 |              |            |      |
| Consultar                                       | Rendiciones AGR:                                                        |                            |                  |                   |                   |                 |              |            |      |
| Rendir (                                        |                                                                         |                            |                  |                   |                   |                 |              |            |      |
| 🔢 Cascada Rec. Públicos 🤇                       | Fecha Inicio Penodo      Fecha                                          | Fin Periodo 🔹              | © Fecha Fin P    | enado •           |                   |                 |              |            |      |
| 🔧 Mantenimiento 🦷 🤇                             | 2016/07/01                                                              | 7/31 🗰                     | 2016/06/05       | <b>m</b>          |                   |                 |              |            |      |
| Administración                                  | Nombre del Pariodo Randición de Cuanta • Requeido                       |                            |                  |                   |                   |                 |              |            |      |
| · Photosona ·                                   | Pendos Julio - Hande o agosto - Sujetos de control a la Cont            | raiona.                    |                  |                   |                   |                 |              |            |      |
| M Informes & Reportes <                         | Debe verificar primero que no exista el periodo que se está re          | eginhando                  |                  |                   |                   |                 |              |            |      |
| G Dashboard                                     | Verificar existencia                                                    |                            |                  |                   |                   |                 |              |            |      |
| a Ayuda 🦿                                       |                                                                         |                            |                  |                   |                   |                 |              |            |      |
| 🕒 Čerrar Sesión                                 |                                                                         |                            |                  |                   |                   |                 |              |            |      |
| 2016 © Auditoría Ceneral de la Repú             | bilca Versión 1.0.201006.50                                             |                            |                  |                   |                   |                 |              |            |      |

Paso 4. Si no existe, se activa el botón ingresar en color verde, digite click sobre este botón y ya queda grabado este periodo de rendición.

| Ardwo Editar Ver Historial Marca    | dores Herranvertas Aygda       |                                                                      |                                 |          | -                  |                 | -            | 1002       |
|-------------------------------------|--------------------------------|----------------------------------------------------------------------|---------------------------------|----------|--------------------|-----------------|--------------|------------|
| Home     X                          | w.co./rnareger_add astw        | <ul> <li>AGR, Res. Degareca 003 de 2015 X -PA - Proceso A</li> </ul> | udior politic X Z Secon Johanne | 9, D.SOF | 合 自                | shar agar_add.i | 1 B          | * - Ξ      |
| Silens Heppelde Auditorie           |                                |                                                                      |                                 |          | <b>G</b> enalizate | 🕹 Migu          | iel L. Arag  | ión G      |
|                                     | (ii) MOD / Rendición Guerdas   |                                                                      |                                 |          | Contra             | loria Departami | antal De Cun | id/namarca |
| OB P.G. & Rubros Presup <           | Rendición C                    | Uentas ingreser Periodos de Rendició                                 | n                               |          |                    |                 |              |            |
| <ul> <li>Contratación</li> </ul>    |                                |                                                                      |                                 |          |                    |                 |              |            |
| 🕑 Rendición Cuentas 🛛 🖂             | Consultar Rendiciones de C     | uonta existentes                                                     |                                 |          | 0                  | incultar Rendic | sonos de Cui | enta       |
| Rendiciones 🤍                       | -                              |                                                                      |                                 |          |                    |                 |              | _          |
| Registrar Periodo                   | Registrar Rendición de Cuer    | ta                                                                   |                                 |          |                    |                 |              |            |
| Consultar<br>Rendir                 | Rendiciones AGR                |                                                                      |                                 |          |                    |                 |              | 2          |
| Cascada Rec. Públicos (             | Fecha Inicio Penodo.           | 6 Fecha Fin Periodo •                                                | 🔒 Fecha Fin F                   | Penado • |                    |                 |              |            |
| 🔧 Mantenimiento  (                  | 2016/07/01 🗰                   | 2016/07/31                                                           | 2016/08/05                      | 曲        |                    |                 |              | - 1        |
| Administración 🤞                    | Periodo Julio - Rinde 5 ag     | osto - Sujetos de control a la Contralona                            |                                 |          |                    |                 |              |            |
| 🔟 Informes & Reportes 🧠             | Icaal Debe viefficar primer    | o que no exista el periodo que se está registrando                   |                                 |          |                    |                 |              |            |
| Dashboard                           | Verificar existencia           |                                                                      |                                 |          |                    |                 | Ingresar     |            |
| Ayuda 🦿 🤇                           |                                |                                                                      |                                 |          |                    |                 |              |            |
| Cerrar Sesión                       |                                |                                                                      |                                 |          |                    |                 |              | 1          |
| 2016 @ Auditoría Ceneral de la Repú | iblica - Versión 1.0.201606.50 |                                                                      |                                 |          |                    |                 |              | [          |

| Ardtwo Editar Ver Higtorial Marci   | odores Herromentas Aygita<br>SD Home X A23, Res. Orgánica 033 de 2016 X -PA - Processo Audito | r poli 🗴 🔀 Jaccon Interne 🛛 🗙 1480 Iniciae Senson | X IX http://aclose.apr.adl.app X +        |
|-------------------------------------|-----------------------------------------------------------------------------------------------|---------------------------------------------------|-------------------------------------------|
| ( ) () sector vicruebes auditoria g | ov.co/rt_nareger_edd.astx                                                                     | C Q, Duscar                                       | ☆白♡♪★⊕ * · Ξ                              |
| Streetwood Addree                   |                                                                                               |                                                   | Granne 🕹 Miguel L. Aragón G               |
|                                     | ji) Fann ( Heiniche Gaertan                                                                   |                                                   | Contraktela Departamental De Cundinemanca |
| OC PG & Rubros Presup               | Rendición Cuentas arras Proprietos                                                            |                                                   |                                           |
| Gontralación c                      |                                                                                               |                                                   |                                           |
| 🕑 Renación Cuentas 🕓                | Constatur Rundicionen de Consta exteinmu                                                      |                                                   | Consultar Rentlicenses (14 Suema          |
| Rendiciones                         | Periodo de Renidad                                                                            | n de Cuenta ingresado correctamente.              |                                           |
| Registrar Periodo                   | Registrat Rendelón de Santa                                                                   | Laure I                                           |                                           |
| Consultar                           | @ Renticiones ADR                                                                             |                                                   |                                           |
| Rendir                              |                                                                                               |                                                   | 1                                         |
| III Cascada Res. Públicos /         | Fecta Inne Pendo -     Fecta Fin Envolo -                                                     | Ø Facta Fin Panodo +                              |                                           |
| A Minteniniento 🧹                   |                                                                                               |                                                   |                                           |
| 🔦 Administración 🧠 c                | Aunders dat Presido Handscon de Coutra                                                        |                                                   |                                           |
| W Informes & Reportes               | Debe serfluer provers que res suels el penude que se está regelmende                          |                                                   |                                           |
| G Destilioard                       | Verificar excernice                                                                           |                                                   |                                           |
| 🖉 Aysein 🧹 🤟                        |                                                                                               |                                                   |                                           |
| Cerrar Sesión                       |                                                                                               |                                                   |                                           |
|                                     |                                                                                               |                                                   |                                           |
| 2016 Cinucitoria General de la Rep  | ubica - Version 1 0.201606.65                                                                 |                                                   |                                           |

Una vez establecido el periodo este es visualizado por los sujetos de control de la contraloria

## Consulta periodos de rendición

Para todos los roles se puede consular los periodos de rendición de cuenta por el menú rendición en ambas opciones,

Registrar periodo de rendición - Consultar periodos

Consultar rendiciones

| 🗲 🛈   sectore acrueixes auditoria g                | por co/rt_manager_add arox                   |                               | C Q, D,scar                                                                                                    | 合自尊者のやう言                          |
|----------------------------------------------------|----------------------------------------------|-------------------------------|----------------------------------------------------------------------------------------------------|-----------------------------------|
| Sizensitegeldt Additate<br>Ritensitegeldt Additate |                                              |                               |                                                                                                    | Auptionia & Elizabeth E. Chaves B |
|                                                    | 🗟 Hido ( Rendición Guertas                   |                               |                                                                                                    | Auditoria General de la República |
| 😋 P.G. & Rubros Presup 🦿                           | Rendición Cuentas                            | ingresar Penodos de Rendición |                                                                                                    |                                   |
| Contratación 🤇 🤇                                   |                                              |                               |                                                                                                    |                                   |
| 🕑 Rendición Cuentas 🔍                              | Consultar Randiciones de Cuenta existentes   |                               |                                                                                                    | Consultar Randicienes de Cuenta   |
| Rendiciones 🤟                                      |                                              |                               |                                                                                                    |                                   |
| Registrar Periodo                                  | Registrar Rendición de Cuerta                |                               |                                                                                                    |                                   |
| Consultar                                          | Fecha Inicio Penado                          | Fecha Fin Periodo             | Fecha Fin Periodo                                                                                                    |                                   |
| Cascada Ret. Públicos 🤇                            | Nordare del Periodo Rendición de Cuenta      |                               | in the second second se |                                   |
| 🔧 Mantenimiento <                                  |                                              |                               |                                                                                                    |                                   |
| 🔧 Administración 🧹 🤇                               | Debe verificar primero que no esista el peri | odo que se está registrando.  |                                                                                                    |                                   |
| 🖌 informes & Reportes 🛛 🦒                          | Verificar existencia                         |                               |                                                                                                    |                                   |
| Deshboard                                          |                                              |                               |                                                                                                    |                                   |
| 🧧 Ayuda 🧹 🦿                                        |                                              |                               |                                                                                                    |                                   |
| Gerrar Sesión                                      |                                              |                               |                                                                                                    |                                   |
|                                                    |                                              |                               |                                                                                                    |                                   |

Este es el menú de consulta de rendiciones

| O sector acruebes, auditoria, go | w.xx/it_naneget astx                                         |                                                       | × Q, b,sor               | <b>†</b>         | 0 0 0 0                       | * *      |
|----------------------------------|--------------------------------------------------------------|-------------------------------------------------------|--------------------------|------------------|-------------------------------|----------|
| Antonio de Partier               |                                                              |                                                       |                          |                  | Elizabeth E. Char             | wes B    |
|                                  | 🗟 Hoo ( Finishtian Guerdan                                   |                                                       |                          |                  | Auditoria General de la       | a Repúbl |
| 🖁 P.G. & Rubros Presup 🧃         | Rendición Cuentas consul                                     | ta de Rendiciones Registradas                         |                          |                  |                               |          |
| Contratación c                   |                                                              |                                                       |                          |                  |                               |          |
| 🖁 Rendición Cuentas 🚽 🚽          | Registrar nuevo Período de Reedición:                        |                                                       |                          | R                | egistrar nuevo Periodo de Rer | ndición  |
| Rendiciones -                    | -                                                            |                                                       |                          |                  |                               |          |
| Registrar Periodo                | O Lista de Rendiciones existentes. Si desua oditar la inform | ación de alguno de allos, haga dic en el sono (al ubi | ade a final de cada lía. |                  |                               |          |
| Consultar                        | Ver 10 💌 registros                                           |                                                       |                          |                  | Buscar                        |          |
| Paszarta Ber - Públicos /        | NONENE                                                       | 71014 HOCH                                            | 🛊 Northa Perakliza       | PECHALINETE      | ÷ E5500                       |          |
|                                  | ADRICONTRALORIAS AGOSTO 2019                                 | Agosto 1 de 2010                                      | Agene 31 de 2016         | Agosto 1 de 2010 | Es Rendville                  | 12       |
| Mantenimiento <                  | Pariodo Julio - Rinda 6 agosto                               | Julie 1 de 2010                                       | Aposis 31 de 2018        | Agosto 6 de 2018 | En Rendición                  | a a      |
| Administración <                 | Nostrando 1 hasta 3 de 3 registros                           |                                                       |                          |                  |                               |          |
| V Informes & Demortes            |                                                              |                                                       |                          |                  | # Antetior reg. Sigue         | Ante reg |
| a and the a response of the      |                                                              |                                                       |                          |                  |                               |          |
| Dashboard                        |                                                              |                                                       |                          |                  |                               |          |
| X Ayuda 🧹                        |                                                              |                                                       |                          |                  |                               |          |
| Cerrar Sesión                    |                                                              |                                                       |                          |                  |                               |          |
| Gerrar Sestion                   |                                                              |                                                       |                          |                  |                               |          |

## Cómo rinden los sujetos de control de la contraloria

**Paso 1.** Los funcionarios de cada sujeto de control luego de registrar la información de los contratos, los documentos anexos y demás campos de la ficha del contrato una vez estén seguros de que la información está completa ingresan a la opción de rendición de cuentas - Rendir

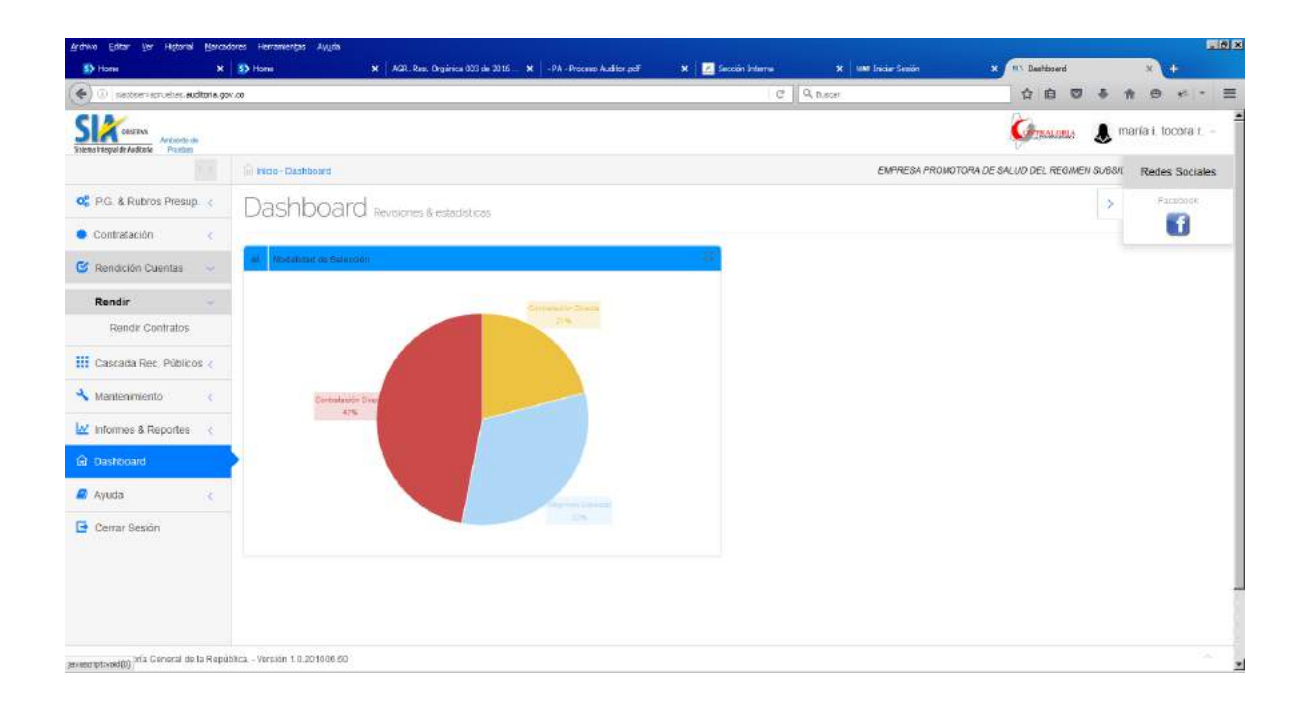

## Opción rendir contratos

| rdnivo Editar Ver Historial Marca<br>🚯 Home 🗙 🗙      | dores Hantoniertys Augus<br>95 Daahdoard X + |          | <u>-10</u>                                          |
|------------------------------------------------------|----------------------------------------------|----------|-----------------------------------------------------|
| <ul> <li>Insertise reprodues auditoria gr</li> </ul> | ×.00                                         | C Q have | (1) (1) (1) (1) (1) (1) (1) (1) (1) (1)             |
| Size costana<br>Records de Audicale<br>Partice       |                                              |          | 🕼 maría i. tocora t. –                              |
| ha.                                                  | 🖟 Hecto-Dashboard                            | EMPRESA  | ROMOTORA DE SALUD DEL REGIMEN SUBSIT Redes Sociales |
| 06 P.G. & Rubros Presup 🧹                            | Dashboard Revisiones & estatisticas          |          | > Parabook                                          |
| Contratación                                         |                                              |          | E .                                                 |
| 🖥 Rendición Cuentas 🛛 👻                              | al Wodahast de Selection                     |          |                                                     |
| Rendir 🚽                                             | Community-Strates                            |          |                                                     |
| Rendir Contratos                                     |                                              |          |                                                     |
| Cascada Rec. Públicos 🧹                              |                                              |          |                                                     |
| Mantenimiento (                                      | Distance Day                                 |          |                                                     |
| 🗹 Informes & Reportes վ                              | 478                                          |          |                                                     |
| a Dashboard                                          |                                              |          |                                                     |
| 🖉 Ayuda 💦                                            |                                              |          |                                                     |
| Cerrar Sesión                                        |                                              |          |                                                     |
|                                                      |                                              |          |                                                     |
|                                                      |                                              |          |                                                     |
|                                                      |                                              |          |                                                     |
|                                                      |                                              |          |                                                     |
| ipper webrinkepeer-auctionie-gow.cou/rc_rend         | eradox                                       |          |                                                     |

Al digitar click sobre la opción rendir contratos aparecen los periodos a rendir y el estado del mismo, para este ejercicio pedagógico seleccionamos el del mes de agosto el cual está en estado de "En rendición"

En esta pantalla se relacionan los contratos que a la fecha tiene registrado en el sistema el funcionario, para que proceda a marcarlos para rendir.

Esta marcación cumple el objetivo de informar al representante legal que el contrato está completo y que puede el represente proceder a rendir y certificar que el mismo puede ser objeto de vigilancia por parte del ente de control.

Este proceso de marcación puede ser uno por uno o todos los que figuran en la pantalla.

El sistema muestra de 50 filas y si hay más contratos en la parte de debajo de la pantalla genera tantas páginas como contratos hay registrados.

Es importante tener en cuenta que una vez marcados para el representante ya no pueden ser modificados por el funcionario. Y quedan en la pestaña de marcados para consulta y pasan a ser visibles para ser rendidos por el representante legal.

| 🕐 🕖 i nactornarruehas auditoria g | w.co/rt_renitr | functionspace           | htp=+fecd=2010.0          | 07/010erff=2010/07/318erfl=2010/05/05                             |                  |                   | C 9.0.                       | 6081                                               | 合自 🛛                   | 5 11                    | 0 *         |      |
|-----------------------------------|----------------|-------------------------|---------------------------|-------------------------------------------------------------------|------------------|-------------------|------------------------------|----------------------------------------------------|------------------------|-------------------------|-------------|------|
| Encitemente de Partier            |                |                         |                           |                                                                   |                  |                   |                              |                                                    | GTRALIPLA              | 👃 mari                  | a i. tocora | ŧt.  |
|                                   | (ii) teas      | / Rendr Pe              | ento do / Marcació        | n Contratos                                                       |                  |                   |                              | EMPRESA PROMOTORA DI                               | ESALUD DEL REGIMEN     | SUBSIDIAD               | DEPSS COM   | NVI  |
| P.G. & Rubros Presup. 🧃           | Rei            | ndir                    | Contra                    | BTOS Cheques o marcado de Contratos                               |                  |                   |                              |                                                    |                        |                         |             |      |
| Contratación c                    |                |                         |                           |                                                                   |                  |                   |                              |                                                    |                        |                         |             |      |
| Rendición Cuentas 💛               | > 0            | Informaci               | ión de la Rend            | Sición:                                                           |                  |                   |                              |                                                    |                        |                         |             |      |
| Rendir 🗸                          | Marc           | ar Contrato             | s Contrata                | s Marcados                                                        |                  |                   |                              |                                                    |                        |                         |             |      |
| Rendir Contratos                  | 04             | s opción Ma             | sicar Contratos.          | permite confirmar ante el Representante de su Entidad qu          | e la Información | Básica de un co   | ontrato está comp            | leta y correcta.                                   |                        |                         |             |      |
| Cascada Rec. Públicos 🤇           | Mar            | c <del>er</del> Cóntres | W16                       |                                                                   |                  |                   |                              |                                                    | Ви                     | scar                    | 1           | 0    |
| Mantenimiento s                   |                | d                       | ENTERAD<br>IDENTIFICACIÓN | ENTIOND<br>Readin Social                                          | CONTRATO         | CONTINUO<br>VALOT | CONTRACTOR<br>IDENTIFICACIÓN | CONTINUES O RAZÓN SOCIAL                           | CONTRATO<br>MODALIDAD  | CONTRACTO<br>CAU SAL CA | 9 RECHA     |      |
| Informes & Reportes (             | Е              | 389939                  | 899999107                 | EMPRESA PRONOTORA DE SALUD DEL REGINEN<br>SUBSIDIADO EPSS CONVIDA | cto01echb        | \$50.000.000      | 51760564                     | PRUEBA DE CONTRATISTA PARA<br>RENDICION DE SUEJETO | Concurso de<br>Méritos | Abierto                 | 2016/07/    | //21 |
| Dashboard                         | Mostra         | ando 1 hast             | a 1 de 1 filas            |                                                                   |                  |                   |                              |                                                    |                        |                         |             |      |
| Ayuda 🧯                           |                |                         |                           |                                                                   |                  |                   |                              |                                                    |                        |                         |             |      |
| Cerrar Sesión                     |                |                         |                           |                                                                   |                  |                   |                              |                                                    |                        |                         |             |      |
|                                   |                |                         |                           |                                                                   |                  |                   |                              |                                                    |                        |                         |             |      |
|                                   |                |                         |                           |                                                                   |                  |                   |                              |                                                    |                        |                         |             |      |
|                                   |                |                         |                           |                                                                   |                  |                   |                              |                                                    |                        |                         |             |      |

Digito click en la columna izquierda de cada contratos o en la columna donde están los títulos para marcar todos los contratos.

| 1-                                            |                  | 1             |                           |                                                                   |                  |                   |                              |                                                    |                        |            |            |              |
|-----------------------------------------------|------------------|---------------|---------------------------|-------------------------------------------------------------------|------------------|-------------------|------------------------------|----------------------------------------------------|------------------------|------------|------------|--------------|
| 0 () is actively acrosses auditoria.          | gov.co/it_rentir | _turic.aspx?i | Np=+9rcf=2010.0           | 57/018ec#=2010/07/318ecHt=2010/08/05                              |                  |                   | 6 40                         | 18081                                              |                        | (* N       |            | * I *        |
| Centrus<br>ensintegol de Androise<br>Praction |                  |               |                           |                                                                   |                  |                   |                              |                                                    | GINALDELS              | 👃 mai      | (a i, tocc | ora r.       |
|                                               | (ii) Hada        | / Rendir Pe   | ento do 7 Marcació        | in Contratos                                                      |                  |                   |                              | EMPRESA PROMOTORA D                                | E SALUD DEL REGIME     | N SUBSIDIA | 00 EP88 0  | COMM         |
| P.G. & Rubros Presup 🤞                        | Rei              | ndir          | Contra                    | atos: Chequeo o marcado de Contratos                              |                  |                   |                              |                                                    |                        |            |            |              |
| Contratación c                                |                  |               |                           |                                                                   |                  |                   |                              |                                                    |                        |            |            |              |
| Rendición Quentas 🧠                           | > 0              | Informaci     | ión de la Reno            | Sicióe:                                                           |                  |                   |                              |                                                    |                        |            |            |              |
| Rendir 🔍                                      | Marc             | ar Contrato   | s Contrato                | is Marcados                                                       |                  |                   |                              |                                                    |                        |            |            |              |
| Rendir Contratos                              | 04               | s opción Ma   | acar Contratos.           | permite confirmar ante el Representante de su Enfidad qu          | e la información | Básica de un o    | ontrato está com             | pleta y correcta.                                  |                        |            |            |              |
| Cascada Rec. Públicos 🧃                       | Mar              | cer Contres   | nos                       |                                                                   |                  |                   |                              |                                                    | в                      | iscar      |            | 0            |
| Mantenimiento <                               | 21               | ы             | ENTIOND<br>IDENTIFICACIÓN | ENTIND<br>RAZDN SOCIAL                                            | CONTRATO         | CONTINUE<br>VALOR | CONTRACTOR<br>IDENTIFICACIÓN | CONTRACTOR<br>INCOMPACES D RAZON SCICIAL           | COMPLETO<br>NODALEDAD  | CRUSHLE    |            | 41<br>515400 |
| Informes & Reportes (                         | E                | 389939        | 899999107                 | EMPRESA PROMOTORA DE SALUD DEL REGINEN<br>SUBSIDIADO EPSS CONVIDA | cto01echb        | \$50,000,000      | 51760564                     | PRUEBA DE CONTRATISTA PARA<br>RENDICION DE SUEJETO | Concurso de<br>Mérilos | Ablerto    | 2016       | 6/07/21      |
| Dashboard                                     | Mostra           | ando 1 hast   | la 1 de 1 filas           |                                                                   |                  |                   |                              |                                                    |                        |            |            |              |
| Ayuda c                                       |                  |               |                           |                                                                   |                  |                   |                              |                                                    |                        |            |            |              |
| Cerrar Sesión                                 |                  |               |                           |                                                                   |                  |                   |                              |                                                    |                        |            |            |              |
|                                               |                  |               |                           |                                                                   |                  |                   |                              |                                                    |                        |            |            |              |
|                                               |                  |               |                           |                                                                   |                  |                   |                              |                                                    |                        |            |            |              |
|                                               |                  |               |                           |                                                                   |                  |                   |                              |                                                    |                        |            |            |              |

| Yohivo Editar Yer Historial Marcak                   | dores Herranvertas Avgda                  |                                                                   |                       |                |                              |                                                    |                       |         |                          |         |         |
|------------------------------------------------------|-------------------------------------------|-------------------------------------------------------------------|-----------------------|----------------|------------------------------|----------------------------------------------------|-----------------------|---------|--------------------------|---------|---------|
| <ul> <li>in anternativelies auditoria.go</li> </ul>  | w.co/rc_renit_func.espx?htp=+\$rcH=2010.0 | 97/018ecd#=2018/07/318ecd1=2018/08/05                             |                       |                | C Qn                         | 8081                                               | 合自                    | a 1     | *                        | Θ,      | a ( -   |
| Size outros<br>Recestrepolite Autorito da<br>Partiam |                                           |                                                                   |                       |                |                              |                                                    | Consulate.            |         | maría                    | i, toco | sra t   |
|                                                      | in Inicio / Rendir Periodo / Marcadó      | n Contratos                                                       |                       |                |                              | EMPRESA PROMOTORA D                                | E SALUD DEL REGI      | NEN SU  | B&/D(ADO                 | EP88 C  | xxxvvia |
| 06 P.G. & Rubros Presup 🧃                            | Rendir Contra                             | BLOS: Chequeo o marcado de Contratos                              |                       |                |                              |                                                    |                       |         |                          |         |         |
| Contratación cuentas -                               | > O Información de la Reno                | Sicilian:                                                         |                       |                |                              |                                                    |                       |         |                          |         |         |
| Rendir 🗸                                             | Marcar Contratos Contrato                 | s Marcados                                                        |                       |                |                              |                                                    |                       |         |                          |         |         |
| Rendir Contratos                                     | ●La opción Marcar Contratos.              | permite confirmar ante el Representante de su Entidad qu          | re la Información Bás | iica de un con | trato está comp              | oleta y correcta                                   |                       |         |                          |         |         |
| 📙 Cascada Rec. Públicos 🧃                            | Marcar Contratos                          |                                                                   |                       |                |                              |                                                    |                       | Bluscar |                          |         | o       |
| Mantenimiento <                                      | и ентоко всехничаского                    | ENTEND<br>RAZDN 20CIAL                                            | COMMUTO CO            |                | CONTRACTOR<br>IDENTIFICACIÓN | CONTRACTOR<br>NORMES D RAZDN SCILIAL               | CONTRATO<br>MODAL END |         | CONTINUO<br>CAU SAL ICAD | PERHA   |         |
| 🗹 Informes & Reportes 🛛 🤅                            | 389939 899999107                          | EMPRESA PROMOTORA DE SALUD DEL REGIMEN<br>SUBSIDIADO EPSS CONVIDA | cto01echib Si         | 50.000.000     | 51760564                     | PRUEBA DE CONTRATISTA PARA<br>RENDICIÓN DE SUEJETO | Concurso d<br>Méritos | •       | Abierto                  | 2016/   | 157/21  |
| Dashboard                                            | Mostrando 1 hasta 1 de 1 filas            |                                                                   |                       |                |                              |                                                    |                       |         |                          |         |         |
| 🕈 Ayuda 🧠                                            |                                           |                                                                   |                       |                |                              |                                                    |                       |         |                          |         |         |
| Cerrar Sesión                                        |                                           |                                                                   |                       |                |                              |                                                    |                       |         |                          |         |         |
| 2016 © Auditoría General de la Repú                  | bitca Versión 1.0.201006/50               |                                                                   |                       |                |                              |                                                    |                       |         |                          |         |         |

# Luego se digita click sobre el botón marcar contratos

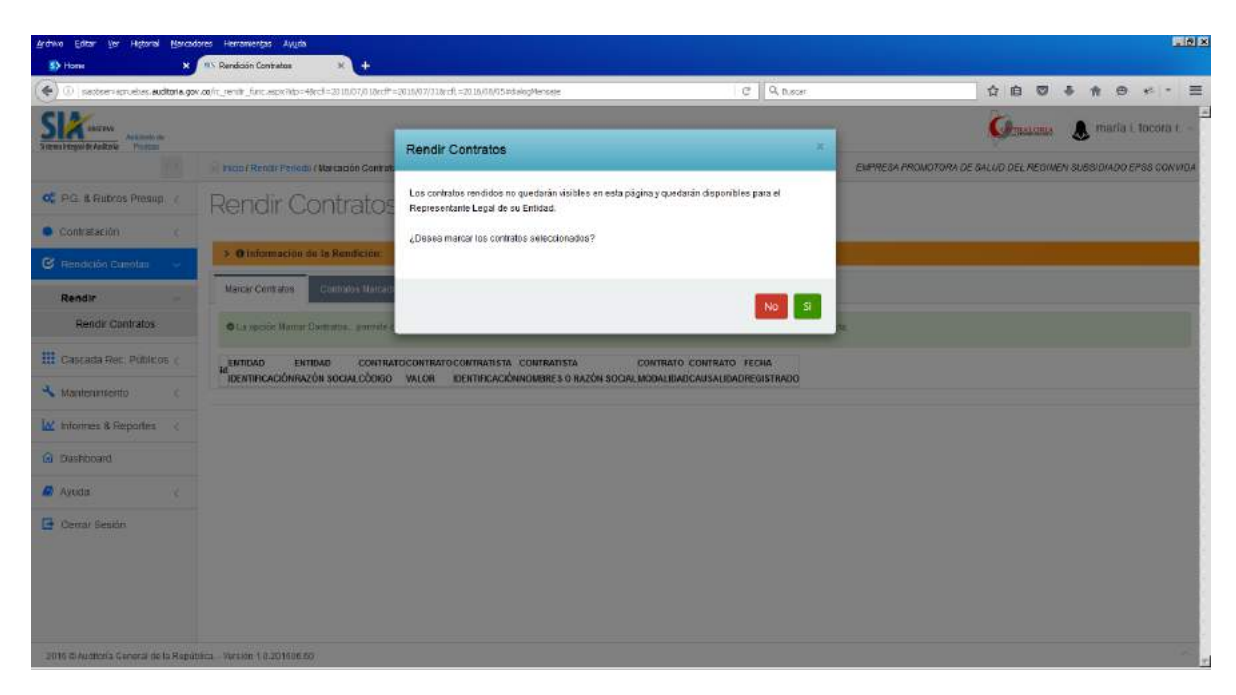

<u>Si está seguro de que toda la información está completa, se digita SI, si no está seguro digita NO y lo devuelve a la pantalla del contrato.</u>

| Archivo Editar Ver Historial Marcad        | ores Herromentas Augita                                                             |                                                                                                    |                                                           |
|--------------------------------------------|-------------------------------------------------------------------------------------|----------------------------------------------------------------------------------------------------|-----------------------------------------------------------|
|                                            | x.00/in_renitr_func.epx?pk=1-39xb>+4rcfl=2010/07/014rcfl=2010/07/014rcfl=2030/00/05 | × Q. D.scar                                                                                                    | ☆白 ♡ ♣ ★ ⊕ ≮ - Ξ                                          |
| Sizent trepolitic Address                  |                                                                                     |                                                                                                    | 🕼 marfa i. tocora r -                                     |
|                                            | 👔 racini Rendr Periodi / Marcación Contratas                                        | EMPRE                                                                                                    | SA PROMOTORA DE SALUD DEL REGIMEN SUBBIDINDO EPSB CONVIDA |
| OC P.G. & Rubros Presup (                  | Rendir Contratos diversione managente Com                                           |                                                                                                    |                                                           |
| Contralación c                             |                                                                                     |                                                                                                    |                                                           |
| 🕲 Rendición Cuentas 🗸 🗸                    | >_0 Información du la Rendición:                                                    | and the second second se                                                                                                    |                                                           |
| Rendir                                     | Marcar Centrales Control Ministerio                                                 | Se marcă 1 contralo correctamente,                                                                                                    |                                                           |
| Rendir Contratos                           | CLA specific Hamar Communa, generale coolirmar acte al Representante as n           | Acoster                                                                                                    |                                                           |
| III Gascada Rec. Públicos (                | Margar Carlowena                                                                    |                                                                                                    | Busin                                                     |
| 🔦 Manteninsento 🕜                          | a santas antico contere como                                                        | CONTRACTOR CONTRACTOR CONTRACTOR SOCIAL SOCIAL SOCI | CONTRACT CONTRACT PECHA                                   |
| 🔐 Informes & Reportes 🔹 🤇                  | Ein registros encontrados                                                           |                                                                                                    |                                                           |
| Deshboard                                  |                                                                                     |                                                                                                    |                                                           |
| 🖉 Aytida 🦿 🤅                               |                                                                                     |                                                                                                    |                                                           |
| 🕒 Cemar Sesion                             |                                                                                     |                                                                                                    |                                                           |
|                                            |                                                                                     |                                                                                                    |                                                           |
|                                            |                                                                                     |                                                                                                    |                                                           |
|                                            |                                                                                     |                                                                                                    |                                                           |
| Transfillencio datte desde padmenvopruebas | endtone.gov.co., 2014000.00                                                         |                                                                                                    |                                                           |

# <u>Al digitar SI el sistema le informa la cantidad de contratos marcados y los contratos pasan al perfil del representante legal para ser rendidos</u>

El funcionario puede consultar los contratos marcados en la pestaña contratos marcados

| 🕐 🕕 i sactser lapruebas, <b>auditoria, g</b> | ov.co/rc_renitr_func.aspx?pk=1-35kb=+0rcfi | 2010/07/018 | rdf=2110, | /07/2180cff=2039/08 | /05                   |            |                                                    | C        | PL DUSCHT                           |                        |            | 合自             | 0        | 4     | <b>↑</b> ⊕ | *         | 10    |
|----------------------------------------------|--------------------------------------------|-------------|-----------|---------------------|-----------------------|------------|----------------------------------------------------|----------|-------------------------------------|------------------------|------------|----------------|----------|-------|------------|-----------|-------|
| CREEKS Arthorno de<br>Partam                 |                                            |             |           |                     |                       |            |                                                    |          |                                     |                        |            | GTRALE         | ela      |       | maría i.   | tocora    | a t   |
|                                              | in Indo / Rends Periodo / Marcadón         | Contratos   |           |                     |                       |            |                                                    |          |                                     | EMPRESA PI             | ROMOTORA D | E SALUD DEL RE | GIMEN    | SUB8/ | DIADO EF   | -88 CON   | WVIDA |
| 🖁 P.G. & Rubros Presup. 🦿                    | Rendir Contra                              | tos d       | heques    | o marcado de l      | Contratos             |            |                                                    |          |                                     |                        |            |                |          |       |            |           |       |
| Contratación c                               |                                            |             |           |                     |                       |            |                                                    |          |                                     |                        |            |                |          |       |            |           |       |
| Rendición Cuentas 🔍                          | > 0 Información de la Rend                 | ción:       |           |                     |                       |            |                                                    |          |                                     |                        |            |                |          |       |            |           |       |
| Rendir 🗢                                     | Marcar Contratos Contratos                 | Marcados    |           |                     |                       |            |                                                    |          |                                     |                        |            |                |          |       |            |           |       |
| Rendir Contratos                             | Exporter Imprimir                          |             |           |                     |                       |            |                                                    |          |                                     |                        |            |                |          |       |            |           |       |
| Cascada Rec. Públicos ¿                      | ver 10 💽 registros                         |             |           |                     |                       |            |                                                    |          |                                     |                        |            |                | Busca    | r     |            |           |       |
| Mantenimiento                                | MARCADO \$ 18 TEMPICAD                     | H CHILD     |           |                     |                       |            | NERATISTA<br>NUERATISTA<br>INAZÓN \$ NE<br>STACIAL |          | NINUTO O FE<br>UNLIDAD O REGUL      | CHI<br>TRUDD 🖨         |            |                |          |       |            |           |       |
| Informes & Reportes (                        |                                            |             |           |                     | EMPRESA<br>PROMOTORA  |            |                                                    |          | PRUEBAIDE                           |                        |            |                |          |       |            |           |       |
| ) Dashboard                                  |                                            | 81          | 389935    | 880999107           | REGIMEN<br>SUBSIDIADO | 202214-012 | \$50.020.000                                       | 51750554 | CONTRATISTA<br>FARA<br>RENDICION DE | Concerso de<br>Mientos | Aberta     | 2016/07/21     |          |       |            |           |       |
| Ayuda c                                      |                                            |             |           |                     | EPS8<br>CONVICA       |            |                                                    |          | SUBJETO                             |                        |            |                |          |       |            |           |       |
| Cerrar Sesión                                | Mostrando 1 hasta 1 de 1 registros         |             |           |                     |                       |            |                                                    |          |                                     |                        |            | 4. H/2         | erioi le | as da | - tilpui   | eitle reg | 6.»   |
|                                              |                                            |             |           |                     |                       |            |                                                    |          |                                     |                        |            |                |          |       |            |           |       |
|                                              |                                            |             |           |                     |                       |            |                                                    |          |                                     |                        |            |                |          |       |            |           |       |
|                                              |                                            |             |           |                     |                       |            |                                                    |          |                                     |                        |            |                |          |       |            |           |       |

Con este paso culmina el proceso de marcado de contratos para rendición por parte del funcionario de la entidad que es sujeto vigilado de la contraloría.

## Rol de representante legal del sujeto vigilado

El representante legal de cada entidad es el responsable de rendir cuenta a la contraloría. Por tanto el uso de su usuario y clave es muy importante el manejo de la confidencialidad dado que por medio de este rol se certifica que esos contratos son objeto de control por parte del ente que los vigila.

**BIN** 

| (i) sector spruches auditoria gov.co                          | C Q, D, SOF                                                                                                    | 合自 🖉 🕹 🔶 😁 🐖 🗧                                            |
|---------------------------------------------------------------|----------------------------------------------------------------------------------------------------|-----------------------------------------------------------|
| Networks Andrew Parage                                        |                                                                                                    | Granma 🕹 uriel urrego –                                   |
| i iii iiico-Dashboard                                         | EMPRES                                                                                                    | SA PROMOTORA DE SALUD DEL REGIMEN SUBSIDIADO EPSS CONVIDA |
| P.G. & Rubros Presup < Dashboard Revisiones & estadisticos    |                                                                                                    | 4                                                         |
| Contratación : «                                              |                                                                                                    |                                                           |
| Rendción Cuentas 🦂 🏘 Nodalistad os Balanden                   |                                                                                                    |                                                           |
| Rendir c                                                      |                                                                                                    |                                                           |
| Cascada Rec. Públicos <                                       |                                                                                                    |                                                           |
| Mantenimento c                                                | 2                                                                                                    |                                                           |
| V Informes & Reportes <                                       |                                                                                                    |                                                           |
| Dashboard                                                     |                                                                                                    |                                                           |
| Ayuda <                                                       |                                                                                                    |                                                           |
| Cerrar.Sesión                                                 | De contra de contra de contra |                                                           |
| Contraction des Infertoses                                    |                                                                                                    |                                                           |
|                                                               |                                                                                                    |                                                           |
|                                                               |                                                                                                    |                                                           |
|                                                               |                                                                                                    |                                                           |
| 2016 @Auditoría General de la República Versión 1.0.201606.50 |                                                                                                    |                                                           |

**Paso 1.** Se digita sobre el botón rendir contratos, y se visualizan periodos de rendición actuales. Se digita sobre el botón editar del periodo seleccionado para ver los contratos a ser rendidos.

| dawa Editar Yer Higtorial Marc<br>Shihama N   | odores Herromentos Augus                                                      |                  |                   |                          |                     |              |
|-----------------------------------------------|-------------------------------------------------------------------------------|------------------|-------------------|--------------------------|---------------------|--------------|
| ) 🗇 sectorer spruches auditoria g             | 00x 00/17_10-181_351_8214                                                     | C Q              | 1,8091            | 合 伯 (                    |                     | * -          |
| CONTEXN Arthords de                           |                                                                               |                  |                   | Graas                    | 👞 🕹 uriel u         | nego         |
|                                               | in trico / Rendr Periodo                                                      |                  | EMPRESA PROI      | IOTORA DE SALUD DEL REGI | MEN SUBSIDIADO EPSI | 5 CONVIDA    |
| PG & Rubros Presup 🦿                          | Rendir Periodo Rendición de Cuenta                                            |                  |                   |                          |                     |              |
| Contratación cuentas 🗸                        | O Lista de Rendiciones requeridas por Contratoria Departamental De Cundinamar | ice.             |                   |                          |                     |              |
| Rendir 🥪                                      | Ver 10 2 registros                                                            |                  |                   |                          | Buscar              |              |
| Rendir Contratos                              | CONTRALOSÍA OV ADOSTO 3516                                                    | Aposto 1 de 2016 | Agesto 31 de 2018 | Agosto 3 de 2018         | En Rendición        |              |
| Cascada Rec: Públicos (                       | CONTRALOWA-SV JUNIC-2018                                                      | Junto 1 de 2518  | Junio 36 de 2016  | Julio 1 de 2016          | En Rendición        | 6            |
| Manfanteriente                                | Periodo Julio - Antes B egosto - Sujetto de control a la Contrationa          | auto 1 de 2018   | Aulie 31 de 2610  | Agamo 5 ae 2010          | En Renzigion        |              |
| Informes & Reportes (<br>Dashboard<br>Ayuda ( | Mostrando 1 hasta 3 da 3 registros                                            |                  |                   | # Aph                    | nformy 1 Style      | erita rag. a |
| Cerrar Sesión                                 |                                                                               |                  |                   |                          |                     |              |
| 016 © Auditoría Ceneral de la Rep             | ublica - Versión 1.0.201006.50                                                |                  |                   |                          |                     |              |

Paso 2. Se visualizan tres pestañas que cumplen la siguiente función:

Rendir contratos – Para proceder a rendir contratos que ya fueron marcados por el funcionario y que están completos.

Contratos rendidos- Visualiza los contratos rendidos en el periodo seleccionado

Certificación no rendición – permite cargar el archivo de rendición de no celebración de contratos en ese periodo.

A continuación se detalla cada uno de ellos de manera detallada.

#### **Rendir contratos.**

En esta opción, el representante legal visualiza los contratos que el funcionario ya marco para rendición y procede a marcarlos para rendir.

Este proceso de marcación para rendir puede ser uno por uno o todos los que figuran en la pantalla.

El sistema muestra de 50 filas y si hay más contratos en la parte de debajo de la pantalla genera tantas páginas como contratos hay registrados.

Es importante tener en cuenta que una vez marcados por el representante legal de la entidad ya no pueden ser modificados por la entidad. Y quedan en la pestaña de rendidos para consulta y pasan a ser visibles para la contraloria que lo vigila.

| Isadoserveoruebas audit                                 | nie gov.co.i 🧠 | extr_rep.ac   | ox7do=48rcf=   | 30.10/07/0.18ecff=20.16/07/31.8ecft=20.16/08/05           |                   |                | C               | Q, Duscer                                                | 合自                       | 0 5      | * .           | e -  |
|---------------------------------------------------------|----------------|---------------|----------------|-----------------------------------------------------------|-------------------|----------------|-----------------|----------------------------------------------------------|--------------------------|----------|---------------|------|
| Celetras<br>Antonno de<br>Tregol de Aditados<br>Paradas |                |               |                |                                                           |                   |                |                 |                                                          | Стран                    | ana 🕹    | uriel . um    | ogo  |
|                                                         | (ii) Hidd      | / Rends Pe    | nodo / Rendir  | Contratos                                                 |                   |                |                 | EMPRESA PROMOTOR                                         | A DE SALUD DEL REG       | MEN SUBS | DIADO EPSS    | CONV |
| P.G. & Rubros Presup 🧠                                  | Rer            | ndir (        | Cont           | ratos pandición da Contratos                              |                   |                |                 |                                                          |                          |          |               |      |
| Contratación c                                          | 1.101          |               | 00110          | CLOS MOUNTLE CONSUL                                       |                   |                |                 |                                                          |                          |          |               |      |
| Rendición Quentas 🔍                                     | > 0            | Informaci     | ón de la Re    | ndición: Periodo Julio - Rindu 5 agesto - Sujetos de      | r control a la C  | ontralotia     |                 |                                                          |                          |          |               |      |
| Rendir 🤤                                                | Ren            | dir Contratos | s Contra       | alos Rendidos Centificación No Rendición                  |                   |                |                 |                                                          |                          |          |               |      |
| Rendir Contratos                                        | 04             | opción Rei    | ndir Cuenta d  | e Contratación permite cercar la modición para el a los C | ontratos que el R | epresentante L | egal de lo enti | dad entrega a su Ente de Control.                        |                          |          |               |      |
| Cascada Rec. Públicos 🧹                                 |                |               |                |                                                           |                   |                |                 |                                                          |                          |          |               |      |
| Constant enderston                                      | BEN            | DIRCLENTA     | A DE CONTILA   | ENTO/D                                                    | CONTRATO          | CONTRATO       | CONTRACTOR      | CONTRATISTI                                              | CONTRACTO                | Blacar   | o FECHA       | 0    |
| mandan monto                                            | 2              |               | иентекленом    | RAÓN SOCIA.<br>EMPRESA PRONOTORA DE SALLID DEL RECINEN    | cònilo            | WLCR           | IDENTIFICACIÓN  | H SOMERE'S O BAZÓN SOCIAL<br>PRUJEBA DE CONTRATISTA PARA | elopeipen<br>Concurso da | CAUSALI  | NO REGISTRADO | 0    |
| niormes a Reportes (                                    | M              | 799939        | 00999999007    | SUBSIDIADO EPSS CONVIDA                                   | depreche          | \$50.000,000   | 51/00304        | RENDICION DE SUEJETO                                     | Méritos                  | Adjeno   | 2016/0712     |      |
| lashboard                                               | Mosta          | indo 1 hasta  | a 1 de 1 filas |                                                           |                   |                |                 |                                                          |                          |          |               |      |
| wuda <                                                  |                |               |                |                                                           |                   |                |                 |                                                          |                          |          |               |      |
| Derrar Sesión                                           |                |               |                |                                                           |                   |                |                 |                                                          |                          |          |               |      |
|                                                         |                |               |                |                                                           |                   |                |                 |                                                          |                          |          |               |      |
|                                                         |                |               |                |                                                           |                   |                |                 |                                                          |                          |          |               |      |
|                                                         |                |               |                |                                                           |                   |                |                 |                                                          |                          |          |               |      |

Si el representante legal requiere consultar la información del contrato antes de rendir digita sobre el icono del contrato le aparece la ficha del contrato

| iyohwo Editar Yor Higtorial Marci<br>∰ Homa 🗙                                                                                                    | dores Herraniertas Avida        | ne X +                                    |                                                  |                               |                         |                           |             |          | 1.10 |
|----------------------------------------------------------------------------------------------------|---------------------------------|-------------------------------------------|--------------------------------------------------|-------------------------------|-------------------------|---------------------------|-------------|----------|------|
| 🔶 🛈   sectores epruebes, auditoria, g                                                                                                    | ox.co/clp_resumers.espx%db=3355 | 13                                        |                                                  | C Q n.so                      | r.                      | ☆自♡                       | 5 m 6       | 9 **  *  | . =  |
| Size of a state of the state of the state of |                                 |                                           |                                                  |                               |                         | Gransma                   | 🕹 uriel     | urrego . | ×.   |
|                                                                                                    | (ii) FECO / Contratación        |                                           |                                                  |                               | EMPRESA PROMOTOR        | A DE SALUD DEL REGIMEN S  | NB8/D(ADO E | PSS CONV | NDA  |
| og P.G. & Rubros Presup 🦿                                                                                                    | Contratac                       | ION Ficha Información Cor                 | trato                                            |                               |                         |                           |             |          |      |
| Contratación                                                                                                    |                                 |                                           |                                                  |                               |                         |                           |             |          |      |
| Rendición Cuentas                                                                                                    | Resumen Informa                 | sión del Centralo                         |                                                  |                               |                         |                           |             | v 0      | 22   |
| Cascada Rec. Públicos ¿                                                                                                    | Informació                      | n Básica                                  |                                                  |                               |                         |                           |             |          |      |
| Mantenimiento (                                                                                                    |                                 | Nombre o Código                           | cto01echb                                        | RENDERION                     |                         |                           |             |          |      |
| Minformes & Reportes                                                                                                    |                                 | Nombre Contralista                        | PRUEBA DE CONTRATISTA PARA RENDICI               | ON DE SUEJETO                 |                         |                           |             |          |      |
| Dashboard                                                                                                    |                                 | Identificación Contratista                | 51760564                                         |                               |                         |                           |             |          |      |
| 🖉 Ayuda 💦 🔾                                                                                                    |                                 | Rubros Presupuestales                     | Micino everturos sou<br>1216003-Compro de equipo | Pillowith<br>Recursos Propios | Tire)<br>Facciotamiento | Salad y Pretección Social | C104        |          | l    |
| 🕒 Cerrar Sesión                                                                                                    |                                 | Nodalidad de Selección                    | Concurso de Méritos                              |                               |                         |                           |             |          |      |
|                                                                                                    |                                 | Procedimiento / Causal                    | Abierto                                          |                               |                         |                           |             |          |      |
|                                                                                                    |                                 | Tipo de Contrato:                         | Atipicos                                         |                               |                         |                           |             |          |      |
|                                                                                                    |                                 | Fecha de Suscripción<br>(asaa/mm/dd):     | 2016/07/01                                       |                               |                         |                           |             |          |      |
|                                                                                                    |                                 | Fecha de <mark>inicio (sasa/mm/dd)</mark> | 2016/07/01                                       |                               |                         |                           |             |          |      |
|                                                                                                    |                                 | Fecha de Finalización<br>(aaaa/mmidd);    | 2017/01/31 210 Dias                              |                               |                         |                           |             |          |      |
|                                                                                                    |                                 | Tiese de l'Insuider                       | THE Risis                                        |                               |                         |                           |             |          |      |

Al digitar click sobre el botón de rendir contratos se visualiza este mensaje:

**Señor representante legal de sujeto vigilado**, si está seguro que diligenció toda la información contractual de su entidad y que adjuntó los archivos correspondientes, acepte la rendición dando

clic en el botón **RENDIR CUENTA DE CONTRATACION**. (Constitución Política art. 272; Ley 42 de 1993 arts. 3, 4, 8, 9 y 65; Ley 1753 de 2015 art. 159.)

Al digitar sobre el botón SI estos contratos pasan a la pestaña contratos rendidos de solo consulta y son visibles por la contraloria que lo vigila.

| Archivo Editar Ver Historial Marcadores Herramientas                                                                                                    | Auga                                                                                                    |                                                                                                    | 510) X                                                                                                    |
|----------------------------------------------------------------------------------------------------|----------------------------------------------------------------------------------------------------|----------------------------------------------------------------------------------------------------|----------------------------------------------------------------------------------------------------|
| Home     K     Home     K     Home     Home     K     Home     Home | Fatos * + + + + + + + + + + + + + + + + + +                                                                                                    | C Q, have                                                                                                    | 合白 🛛 🌢 🕆 🔿 🕫 - 프                                                                                                    |
| Silvering Addase Addase                                                                                                    | Rendir Cuenta de Contratación                                                                                                    | X.<br>ENERTESK PROMOTO                                                                                                    | RA DE SALUD DEL REGIMEN SUBSIDIADO EPSS CONVIDA                                                                                                    |
| PG & Reutros Presup. (     Contratación     Contratación     Contratación     Contratación     Senactión Cumotas                                                                                                    | Señor representante legal de sujeto legalado, si edia<br>contractual de uerdadar que siguina los archivos e<br>en el todin RENDPR CUENTA DE CONTRATACION.<br>Contractual de Verte de CONTRATACION.<br>Contractual de Verte de Contractual de Verte de Verte de Contractual de Verte de Verte de Contractual de Verte de Verte de | segun que dilgenció hoda la riformación<br>correspondientes, acopte la rendición dando dic<br>4.8,9 (1951: Las 1753 de 2015 art. 1580)<br>I pàgina y quedarán disponibles para el Ente de |                                                                                                    |
| Rendir Contratos © La veció<br>III Cascada Rec: Públicos (                                                                                                    | c Rende Charles de Dour et de                                                                                                    | Kolin an Disease.                                                                                                    |                                                                                                    |
| Maniferimento (     Z     Maniferimento     Z     Maniferimento     Maniferimento     Z     Maniferimento     Z     Maniferimento     Maniferimento     Maniferimento     Maniferimento     Z     Maniferimento     Maniferimento     Maniferimaniferimento     Maniferimento     Man | ENDERS CONTRACT CALLO DEL RECIDEN dE<br>SUBSEILO DE SECURIO DE SALLO DEL RECIDEN dE<br>SUBSEILADO EPSE CONVOL                                                                                                    | NO SI<br>PHILEDA DO 100 51750564<br>PHILEDA CONTRATISTA PARA REAL<br>DESJECTO                                                                                                    | Contracto Contracto Contra |
| Dushboard     Mostande 1                                                                                                    | nasta 1 de 1 Alas                                                                                                    |                                                                                                    |                                                                                                    |
| Const Sector                                                                                                    |                                                                                                    |                                                                                                    |                                                                                                    |

Si dice NO, no se toman como rendido.

Al digitar SI estos contratos ya no aparecen en la pestaña rendir contratos y pasan a la pestaña contratos rendidos. El sistema informa el número de contratos rendidos en esa oportunidad. Para este caso contrato.

|                            |                                                                                                    | X Q Deer                                          |                                                       |
|----------------------------|----------------------------------------------------------------------------------------------------|---------------------------------------------------|-------------------------------------------------------|
|                            | er wilden die Frankreisen von einer Gesellen en sonder Anstallen er sonder Andrea einer vonder (Anstallen einer | in a state                                        | Granne 🕹 uniti urago -                                |
|                            | il Insend Rendt Periods / Rendt Ductifalus                                                                      | EMPRESA P                                         | ROMOTORA DE SALUD DEL REGIMEN SUBBIDINDO EPSS CONVIDA |
| P.G. It Rubros Presup      | Rendir Contratos arrange Contratos                                                                              |                                                   |                                                       |
| Gordrafación c             |                                                                                                    |                                                   |                                                       |
| 3 Rendición Cuentas 🔍      | > O información du la Rendición. Pariodo Julio - Fónda 5 agosto - Sujutos du                                    | control a la Contralaria                          |                                                       |
| Rendir                     | Rends Contration Contration Contraction In Reception Second                                                     | 1 1 contrato correctamente.                       |                                                       |
| Rende Contratos            | Cas specie Roads Carries as Constatación, presente caracta sentidos a para                                      | Legal its is emitted entrops a sa first ste Conve |                                                       |
| II Gascada Rec. Públicos ( | READINGLES IN THE CONTRACTOR                                                                                    |                                                   | Buica                                                 |
| 🔧 Manteninsento 💦 C        | I a bimber bimber bimber bimber bibliote willer                                                                 | CONTRACTOR CONTRACTOR HIMSECTOR HARDWING          | COUTDATO CONTRATO PECCA                               |
| K Informes & Reportes      | Bin registros encontrados                                                                                       |                                                   |                                                       |
| B Desibloard               |                                                                                                    |                                                   |                                                       |
| 🛛 Ayuda 💡                  |                                                                                                    |                                                   |                                                       |
| Centar Sestan              |                                                                                                    |                                                   |                                                       |
|                            |                                                                                                    |                                                   |                                                       |
|                            |                                                                                                    |                                                   |                                                       |
|                            |                                                                                                    |                                                   |                                                       |

Si quiere verificar que contratos han rendido, en la pestaña contratos rendidos figuran los que ya están rendidos y pueden ser visualizados por la contraloria que los vigila. Estos contratos quedan para consulta y no pueden ser modificados.

## Certificación no rendición

El último día de la fecha límite para rendir el periodo, se habilita la pestaña certificación no rendición. En los días anteriores a la fecha límite del periodo los campos que se visualizan al interior de la pestaña, están deshabilitados.

Para los casos en los cuales para ese periodo de rendición no se suscribió ningún contrato, el representante legal debe redactar carta certificando este hecho, firmarla, grabarla en formato PDF y subirla por la opción de certificación de no rendición.

| tore X                                                                                                    |                                                                                                    | 2 0 hours                                                                                      | ~~ ~ ~ * ~ ~ ~ .                                                                                                    |
|----------------------------------------------------------------------------------------------------|----------------------------------------------------------------------------------------------------|------------------------------------------------------------------------------------------------|----------------------------------------------------------------------------------------------------|
| Institution activities auditorials                                                                                                    | 204.00/17_14/14/14/0-46/07/04 =1-18/c0==88/c0=20.20(07/038/c1=2010/07/318/c0=20.20(00/03                                                                                                    | C , N. Koor                                                                                    | U B Ø • W B # .                                                                                                    |
| CONFERN<br>Confernational<br>Confernational<br>Confe                                                                                                    |                                                                                                    |                                                                                                | Salitareane 🚏 nuel nuedo                                                                                                    |
|                                                                                                    | in Hitto / Rendr Periodo / Rendir Contratos                                                                                                    | EMPRESA PF                                                                                     | ROMOTORA DE SALUD DEL REGIMEN SUBSIDIADO EPSS COMV                                                                                                    |
| G. & Rubros Presup <                                                                                                    | Rendir Contratos Renduion de Contratos                                                                                                    |                                                                                                |                                                                                                    |
| ontratación c                                                                                                    |                                                                                                    |                                                                                                |                                                                                                    |
| endición Cuentas 👘 😔                                                                                                    | > O Información de la Rendición: Periodo Julio - Rindu 5 agosto - Sujetos de control a                                                                                                    | s la Contraloria                                                                               |                                                                                                    |
| endir 🔍 🔍                                                                                                    | Rendr Comtratos Contratos Rendidos Centificación No Rendición                                                                                                    |                                                                                                |                                                                                                    |
| Rendir Contratos                                                                                                    | La opción de No Rendición permite certar la rendición sin registrar contratos por parte del Repr                                                                                                    | recentante Legal de la enlidad a su Enle de Control                                            |                                                                                                    |
| ascada Rec. Públicos 🧃                                                                                                    | Archno FDF Certificado de No Rendición .                                                                                                    |                                                                                                |                                                                                                    |
| antenimiento 🤇                                                                                                    |                                                                                                    | ixaminar                                                                                       |                                                                                                    |
| formes & Reportes 🧠 🌾                                                                                                    |                                                                                                    |                                                                                                |                                                                                                    |
| ashboard                                                                                                    | Rendir Certificado                                                                                                    |                                                                                                |                                                                                                    |
| uda 🧠                                                                                                    | 1                                                                                                    |                                                                                                |                                                                                                    |
| eirar Sesión                                                                                                    |                                                                                                    |                                                                                                |                                                                                                    |
| © Auditoría General de la Rep                                                                                                    | ýblica - Versión I 8 201906 60                                                                                                    |                                                                                                |                                                                                                    |
| 6/Auditoria General de la Rep<br>Epitar Yor Historial (Sarc<br>Isree <b>X</b>                                                                                                    | abirca - Varsion 1.0.301606.60<br>Addres Hearsnerges Alguna<br>Mit Randain Contatas X +                                                                                                    |                                                                                                |                                                                                                    |
| S/Auditoria General de la Rep<br>Estar ter Historia Marci<br>ann X                                                                                                    | alatica - Versialin 1.0.201808.60<br>adves Hernaniston Ayuda<br>N Reindain Contrates X<br>Spr. celling. Jec. H. Jec. House Hand L-196 (2019) 19:216-2018(0.77)(ArcH-2016(0.05))                                                                                                    | C Q. Dator                                                                                     | ☆ 伯 ♥ ♣ ★ 등 ★                                                                                                    |
| 6/Auditoria Ceneral de la Rep<br>Epitar Sor Hotoral de la<br>Di sectore spruches Auditoria d<br>Castore spruches Auditoria d                                                                                                    | alahica - Verzioln 1.8.201988.60<br>adores Henromentos Auguna<br>113 Randicain Goverana X +<br>per cello - zenita - secunta - 18 cb - 48 cc - 20 20,010 38 cc - 20 10,077 3 (sc - 30 20,000,01)                                                                                                    | i C Q Decer                                                                                    | tà tà ସ ತ †r ⊕ ≁<br>∰gnassne & uriej uriego                                                                                                    |
| E/Auditoria General de la Rep<br>Edear (jor Hotoral de la Rej<br>terra X (jor Hotoral de la Rep<br>Martina (jor Hotoral de la Rej<br>Martina (jor Hotoral de la Rep<br>Martina (jor Hotoral de la Rej<br>Martina (jor Hotoral de la Rej<br>Martina (jor Hotoral de la Rej<br>Martina (jor Hotoral de la Rej<br>Mar                                                                                                    | ublica Versien 1.0.201408.60<br>dorec Henneschof Avula<br>*** Dendenin Containe<br>*** Dendenin Containe<br>*** Dendeni | C Q Dusor                                                                                      | triel urrego                                                                                                    |
| CAuditoria General de la Rep<br>Estar 194 Hatoral 1940<br>Torre V V<br>Constanta a substanta que<br>estatoria a substanta que<br>estatoria a substanta que<br>estatoria de la Rep<br>Versiona<br>Parada<br>endic Versiona<br>Constanta que<br>estatoria de la Rep<br>Material de la Rep<br>Material de la Rep<br>Material de la Rep<br>Material<br>Material de la Rep<br>Material de la Rep<br>Materia                                                          | dahca - Version 1.0.201000.00<br>doleca - Version 1.0.201000.00<br>M* Devidein Contate<br>po colic_array and accident - State - 2010/01/01/8cff-2010/07/01/8cff-2010/07/01/8cff-2010/00/00/00/00/00/00/00/00/00/00/00/00/                                                                                                    | C C Datar                                                                                      | 요 🗈 🗢 के 🥯 🛩                                                                                                    |
| Eductionia General de la Rep<br>Editor (jor Higtorol Asor<br>ora (jor Scherberg<br>) instolem veruelos, suctore a<br>generative analysis, suctore a<br>generative analysis, suctore a<br>generative analysis, suctore a<br>generative analysis, succession<br>endición Datentas (jor<br>Rendir Contratos                                                                                                    | Altra - Versión 1.0.201808.60  Altra - Versión 1.0.201808.60  Altra - Versión 1.0.201808.60  Altra - Versión Contratus  Altra - Versión Contratus  Altra - Versión  Altra - Versión Contratus  Altra - Versión Contratus  Altra - Versión Co                                                                                                    | C Q D.ecer<br>a la Contratoria<br>resortante Lagal de la ertifidad a su Ente de Contral        | ☆ 昭 영 추 余 용 ৮০<br>@ggnaussee & uniet urrego                                                                                                    |
| E Auditoria General de la Rep<br>Etter (jer Hotoral de la Rep<br>oni (jer Hotoral de la Rep<br>oni (jer Hotoral de la Rep<br>etter (jer Hotoral de la Rep<br>etter (je                                                                                                    |                                                                                                    | C Q Dasser<br>• IS Contrainene<br>recontante Logal de la ertitidad a su Ente de Control        | tî tê O ♣ nî ⊕ ≁<br>Oganassana & uriel urrego                                                                                                    |
| El/Auditoria General de la Rep<br>Editar Sor Hotorol (fore<br>son 9)<br>Content of the source auditoria o<br>Content of the source auditoria o<br>Content of the source auditoria o<br>Content of the source auditoria o<br>Rendr Contratos<br>ascata Rec Publicos o c<br>antentimento o c                                                                                                    | abita: - Versión 1.8.201988.60                                                                                                    | C Q Duscer.                                                                                    | tr in S ♣ tr ⊕ ≁<br>Øthasser<br>& uriel urrego                                                                                                    |
| El Auditoría Ceneral de la Rep<br>Eltar yar Heteral (Esre<br>ana V<br>Centra V<br>Centra V<br>Centra V<br>Centra V<br>Rendir Contratos<br>ascada Rec. Públicos (<br>antervenento (<br>Contras Reportes (                                                                                                    | uishta - Version 1.8.201408.60<br>Sofre Herromerbol Augus<br>*** Dendasin Contratos<br>*** Dendasin Contratos<br>*** Dendasin Contratos<br>*** Dendasin Contratos<br>************************************                                                                                                    | C Q Duscer<br>a su Contratione<br>resentante Legal de la entidad a su Ente de Contral          | 1 E I A R O K<br>Graacee & unoi unogo                                                                                                    |
| el Auditoria General de la Rep<br>ena ya Hebra (1997)<br>I sector agricultar a c<br>sector agricultar a c<br>sector agricultar a c<br>sector agricultar a c<br>rendir v<br>Rendir Contratos<br>ascada Reie Publicos c<br>antienemiento c<br>comes & Reportes c<br>istibuoard                                                                                                    | dahta Versein 1.0.2019/00.00<br>dover Mennenche Audol<br>N: Dendain Conseau<br>por adir, anna Jene Adarda - Status - March - 2019/07/03/8rcff - 2019/07/03/8rcff - 2019/03/8r<br>Por adir, and a text a Meredical and Meredical and a text and a text and a tex                                                                                                    | e la Contratoria                                                                               | Ф 🖻 🛛 🔹 👘 👄 🛩<br>Фулькана                                                                                                    |
| bi-Auditoria Cienaral de la Reprinta Cienaral de la Reprinta Cienaral de la Reprinta Cienaral de la Reprinta Cienara de la Reprinta Cienara de la Reprinta Cien                                                                                                    | abita: - Versión 1.8.201008.00<br>dotes Herroner(25: Adulta<br>** Rendation Constate<br>29: 00 Internenciation de la Metedicion: Herroodo 2010.07/030cff-2010.07/030cff-20100.07/030cff-2010000000000000000000000000000000000                                                                                                    | e us contratoria<br>e us contratoria                                                           | triel urrego                                                                                                    |
| bi-Auditoria Ceneral de la Rep<br>Estar de Hegenel dor<br>santoren equeltos auditoria<br>endición Contratos<br>endición Contratos<br>en                                                                                                    | alahca Versión 1.8.2019/08.60                                                                                                    | N IS CONTRIONS                                                                                 | \$ 10 3 ♣ †t ⊕ ≮<br>Øgnaasse & uriel urrego                                                                                                    |
| Avuditoria Ceneral de la Rep<br>Correr de la Ceneral de la Rep<br>Correr de la Ceneral de la Rep<br>Correr de la Ceneral de la Rep<br>Correr de la Ceneral de la Rep<br>Contratos<br>Asender Contratos<br>Asender                                                                                                    | abica - Versión 1.8.201928.60                                                                                                    | s sa Constationa<br>recentante Lagal de la entidád a se Ente de Control                        | triel थ ♣ m ⊕ ≁<br>Ornaccer<br>And and and and and and and and and and a                                                                                                    |
| 6/Auditoria Ceneral de la Rep<br>toria (en el contra de la Rep<br>toria (en el contra de la Rep<br>el contra de la Rep<br>contra (en el contra de la Rep<br>endit Auditoria (en el<br>reput el reput el contra de la<br>reput el reput el contra de<br>la contra de la Rep<br>endit (en el contra de la<br>reput el reput el contra de<br>la contra de la Rep<br>entir (en el contra de la<br>reput el reput el contra de<br>la contra de la contra de<br>la contra de la contra de<br>la contra de<br>la contra d | elabera Versión 1.8.201908.60<br>Mora Herraneroba Augus<br>N Rendesión Contratos<br>Pro della entra elaborativa elaborativa de la 2010/07/30/el-12010/08.01<br>P Estatormación de las Keridacion: Persodo Julio - Fonde 5 algorio - sugetos de constator s<br>Rendesión de No Rendición - Centración Centración No Rundición<br>P La spoción de No Rendición - persito constata sendición sin registrar contractos por parte del Rep<br>Activo PCC Centracidade La Rendición -<br>Unitado Centración de las Rendición -<br>Desenecto de prueta para sia observa poseesa de medición de cuerta pri<br>Desenecto de prueta para sia observa poseesa de medición de cuerta pri<br>Desenecto de prueta para sia observa poseesa de medición de cuerta pri<br>Desenecto de prueta para sia observa poseesa de medición de cuerta pri<br>Desenecto de prueta para sia observa poseesa de medición de cuerta pri<br>Desenecto de prueta para sia observa poseesa de medición de cuerta pri<br>Desenecto de prueta para sia observa poseesa de medición de cuerta pri<br>Desenecto de prueta para sia observa poseesa de medición de cuerta pri<br>Desenecto de prueta para sia observa poseesa de medición de cuerta pri<br>Desenecto de prueta para sia observa poseesa de medición de cuerta pri<br>Desenecto de prueta para sia observa poseesa de medición de cuerta pri<br>Desenecto de prueta para sia observa poseesa de medición de cuerta pri<br>Desenecto de prueta para sia con parte de cuerta pri<br>Desenecto de prueta para sia de serva poseesa de medición de cuerta pri<br>Desenecto de prueta para sia deserva poseesa de medición de cuerta pri<br>Desenecto de prueta para sia deserva poseesa de medición de cuerta pri<br>Desenecto de prueta para sia deserva poseesa de medición de cuerta pri<br>Desenecto de prueta para sia deserva poseesa de medición de cuerta pri<br>Desenecto de prueta para sia deserva poseesa de medición de cuerta pri<br>Desenecto de prueta para sia deserva poseesa de medición de cuerta pri<br>Desenecto de prueta para sia deserva poseesa de medición de cuerta pri<br>Desenecto de poseesa de sin deserva poseesa de medición de                                                                                                    | C Q Descer  S 18 Contractores  s 18 Contractores  scandings de la ectidad a su Ente de Control | triel and tried and tried |
| El Auditoria Ceneral de la Rep<br>Entra Ser Hetorol More<br>series actives envelores enditoris o<br>contenen versense enditoris o<br>endir versense enditoris o<br>endir versense enditoris o<br>enditoris enditoris o<br>enditoris enditoris o<br>enditoris enditoris enditoris enditoris e<br>enditoris enditoris e<br>enditoris e<br>endit                                                                                                    | eibita - Versión 1.8.201408.60<br>Moral Encompto de Junio<br>Moral Encompto de Junio<br>1. U Batormación de la Medidación: Metiodo Julio - Econo 5.8 gonto - Sugetos en constato s<br>Mainta Contratos<br>O La spode de Ho Randidán - permite constata endición sin registrar contratos por parte del Rep<br>Archio PDF Cestificado de No Rendición -<br>U Secondo de Junio Rendición -<br>U Secondo de Junio Rendición -<br>U Secondo de Junio Rendición -<br>U Secondo de Junio Rendición -<br>U Secondo de Junio Rendición -<br>U Secondo de Junio Rendición -<br>U Secondo de Junio Rendición -<br>Disenecito de puesta para sia deserva proceso de rendición de cuería pli<br>Disenecito de puesta para sua observa proceso de rendición<br>Disenecito de puesta para sua observa proceso de rendición<br>Disenecito de puesta para sua observa proceso de rendición<br>Disenecito de puesta para sua observa proceso de rendición<br>Di Quitar<br>Disenecito de puesta para sua observa proceso de rendición<br>Disenecito de puesta para sua observa proceso de rendición<br>Disenecito de puesta para sua observa proceso de rendición<br>Disenecito de puesta para sua observa proceso de rendición<br>Disenecito de puesta para sua observa proceso de rendición<br>Disenecito de puesta para sua observa proceso de rendición<br>Disenecito de puesta para sua coserva proceso de rendición<br>Disenecito de puesta para sua observa proceso de rendición<br>Disenecito de puesta para sua doserva proceso de rendición<br>Disenecito de puesta para sua doserva proceso de rendición<br>Disenecito de puesta para sua doserva proceso de rendición<br>Disenecito de puesta para sua doserva proceso de rendición<br>Disenecito de puesta para sua doserva proceso de rendición<br>Disenecito de puesta para sua doserva proceso de rendición<br>Disenecito de puesta para sua doserva proceso de rendición<br>Disenecito de puesta para sua doserva proceso de rendición<br>Disenecito de puesta para sua doserva proceso de rendición<br>Disenecito de puesta para sua doserva proceso de rendición<br>Disenecito de puesta para sua doserva proceso de rendición<br>Di                                                                                                    | C Q Dusor  a su Contratione  resentante Legal de la entidad a su Ente de Contral               | t ti O ● th ⊖ ←                                                                                                    |

2016 @ Auditoría General de la República - Versión 1.0.201006 60

Una vez cargado el documento, se digita click sobre el botón rendir certificado y se da por rendida la cuenta de ese periodo, se deshabilita la pestaña de rendir contratos y en el periodo de rendición de cuenta se cambia el estado a rendida y el botón de edición cambia a consulta dad oque esa rendición se da por cerrada.